# MANUAL

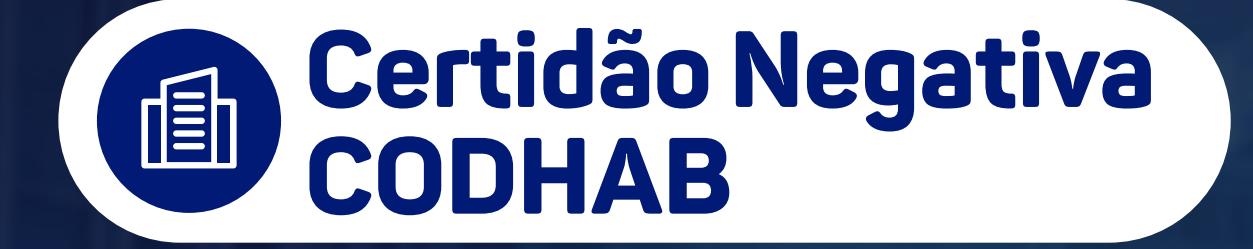

Operador Nacional do Sistema de Registro Eletrônico de Imóveis

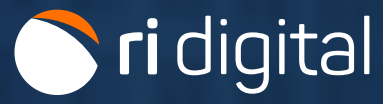

MANUAL - CERTIDÃO NEGATIVA - COHAB V 2.1

## **APRESENTAÇÃO**

A Certidão Negativa CODHAB é um relatório informativo das matrículas associadas a um determinado CPF nos Cartórios de Registros de Imóveis do Distrito Federal.

Esta certidão é emitida exclusivamente para fins de comprovação junto à Companhia de Desenvolvimento Habitacional do Distrito Federal - CODHAB para participação em Programa Habitacional, nos termos da Lei Distrital no 3.877, de 26 de junho de 2006.

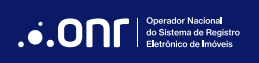

# ÍNDICE

| 1. Acesso ao site     | 4   |
|-----------------------|-----|
| 2. Novo pedido        | 7   |
| 3. Status da consulta | .15 |

### 1. ACESSO AO SITE

Acesse o site <u>https://ridigital.org.br</u>. Após, selecione **SERVIÇOS** e clique em **CERTIDÃO CODHAB**.

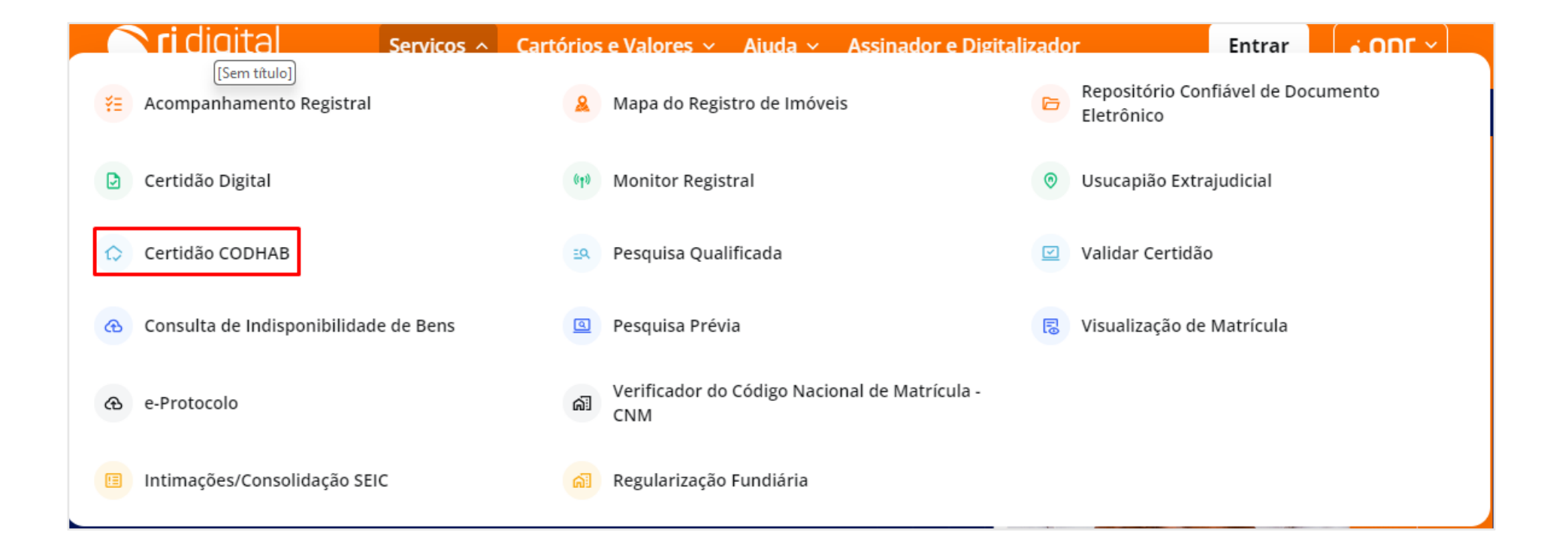

Realize o login por meio dos ícones sinalizados abaixo:

**ri** digital

Serviços ~ Cartórios

Cartórios e Valores 🗸 🛛 Ajuda 🖌 Assinador e Digitalizador

Entrar

# Certidão Negativa CODHAB

A Certidão Negativa CODHAB é um relatório informativo das matrículas associadas a um determinado CPF nos Cartórios de Registros de Imóveis do Distrito Federal. Esta certidão é emitida exclusivamente para fins de comprovação junto à Companhia de Desenvolvimento Habitacional do Distrito Federal - CODHAB para participação em Programa Habitacional, nos termos da Lei Distrital no 3.877, de 26 de junho de 2006.

Para mais informações, clique aqui

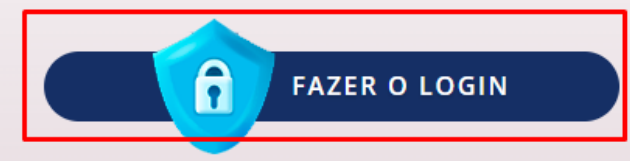

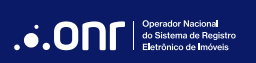

O acesso pode ser realizado por meio de **usuário e senha**, **Certificado Digital**, **Gov.br** e **IdRC.** 

| Acesso comum                    | Troca                                                                                                    |
|---------------------------------|----------------------------------------------------------------------------------------------------|
| E-mail                          |                                                                                                    |
| 👌 Senha                         | Ø                                                                                                    |
| Lembre-se de mim                | Esqueci a senha                                                                                                    |
| Entrar                          |                                                                                                    |
| Não tem uma conta? Cri          | e uma conta                                                                                                    |
| Ou entre com                    |                                                                                                    |
| Entrar com certificado Digital  | <b>알</b>                                                                                                    |
| Entrar com certificado em nuvem | ß                                                                                                    |
| Entrar com gov.br               | govbr                                                                                                    |
| Entrar com IDRC                 | CIVI                                                                                                    |
|                                 | <ul> <li>★ Acesso comum</li> <li>▲ E-mail</li> <li>▲ Senha</li> <li>Lembre-se de mim</li> <li>Lembre-se de mim</li> <li>Entrar</li> <li>Não tem uma conta? Crio</li> <li>Ou entre com</li> <li>Ou entre com</li> <li>Entrar com certificado Digital</li> <li>Entrar com certificado em nuvem</li> <li>Entrar com gov.br</li> <li>Entrar com IDRC</li> </ul> |

2. NOVO PEDIDO

Por meio do menu rápido, selecione a opção **Certidão Negativa CODHAB** e vá em

Novo Pedido

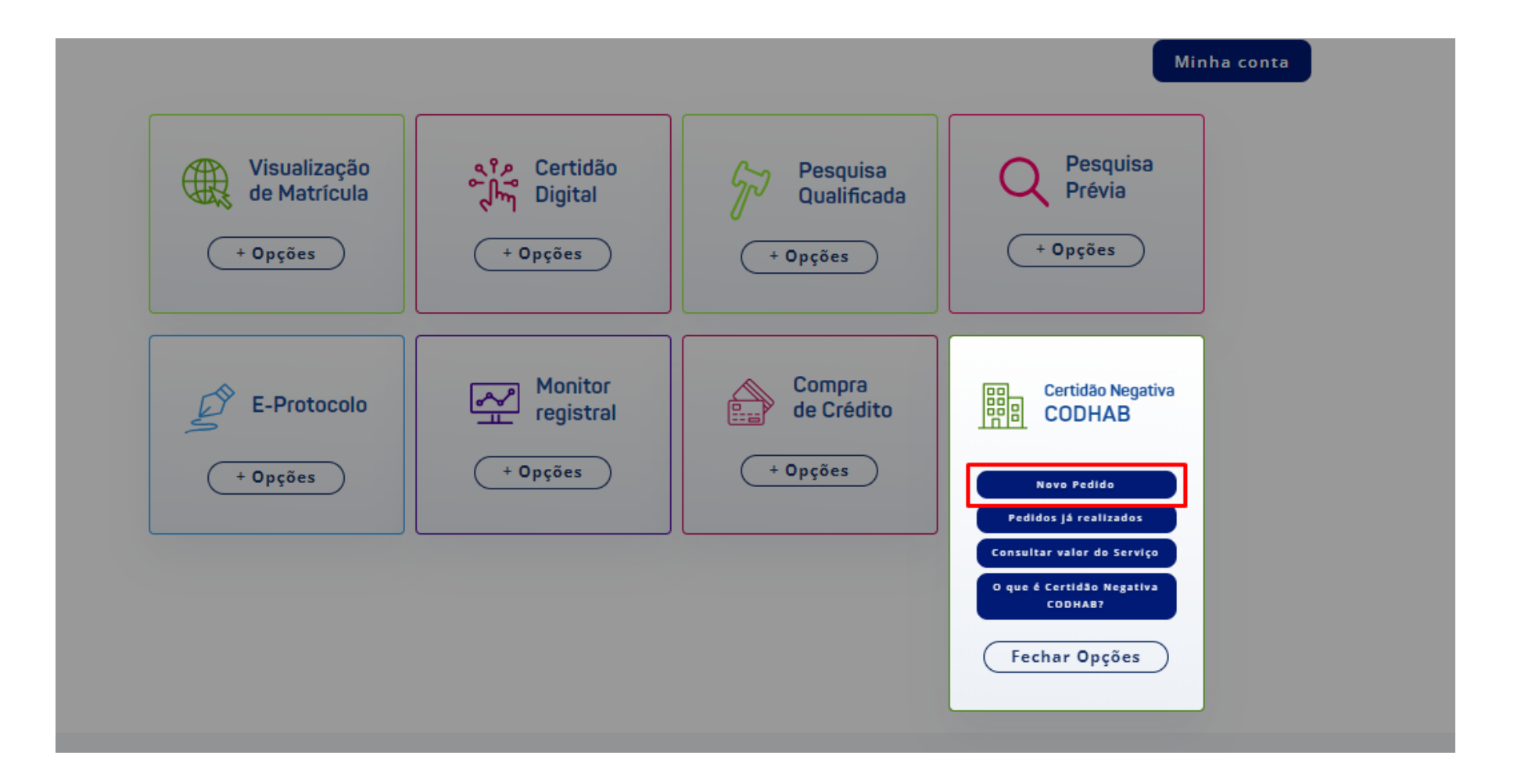

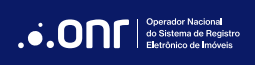

O sistema apresentará a mensagem abaixo. Estando de acordo, clique em

PROSSEGUIR

. Caso precise consultar o valor do serviço,

clique em Consulta de Valores

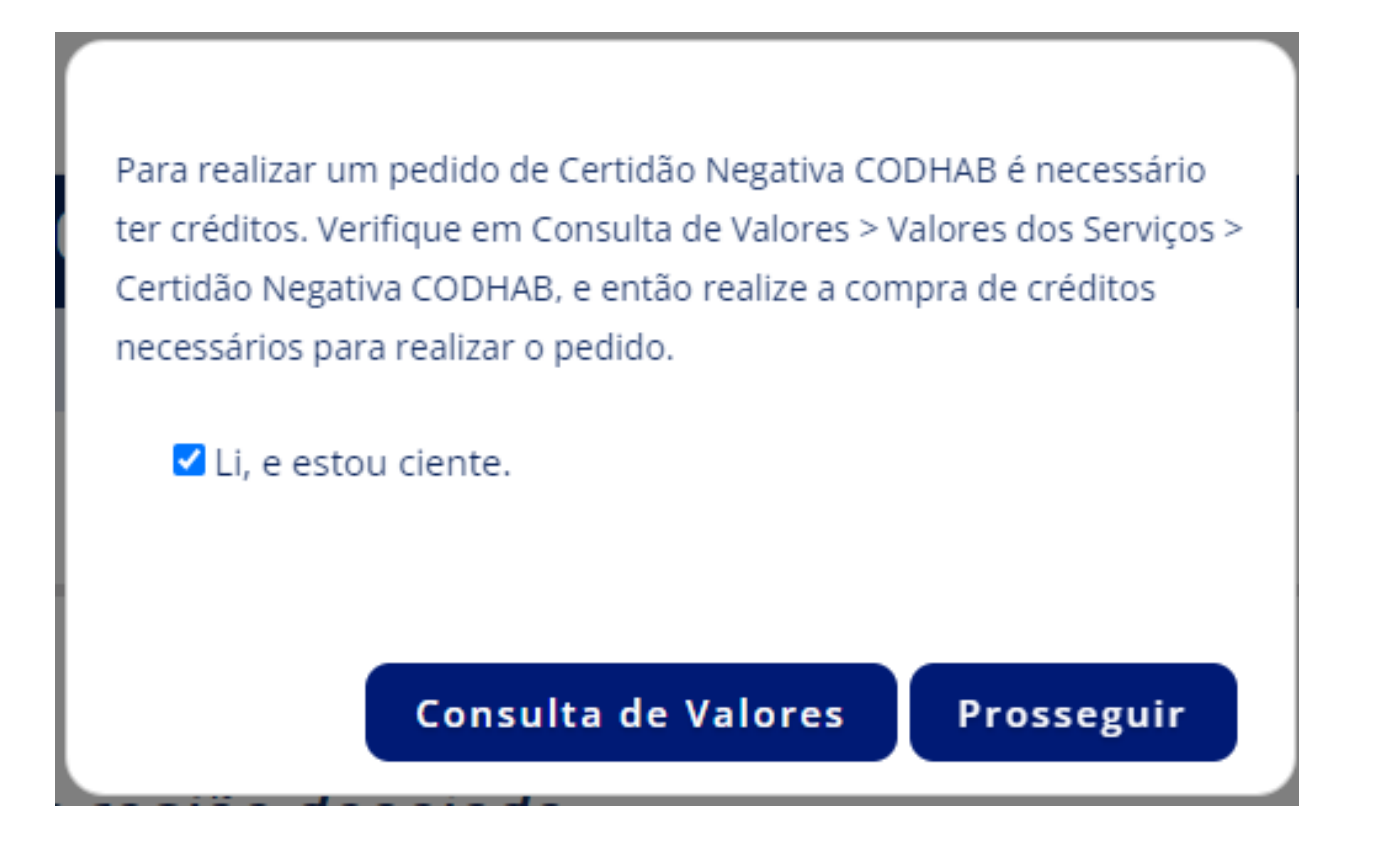

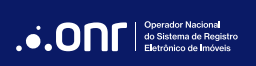

Selecione o estado para realizar a pesquisa.

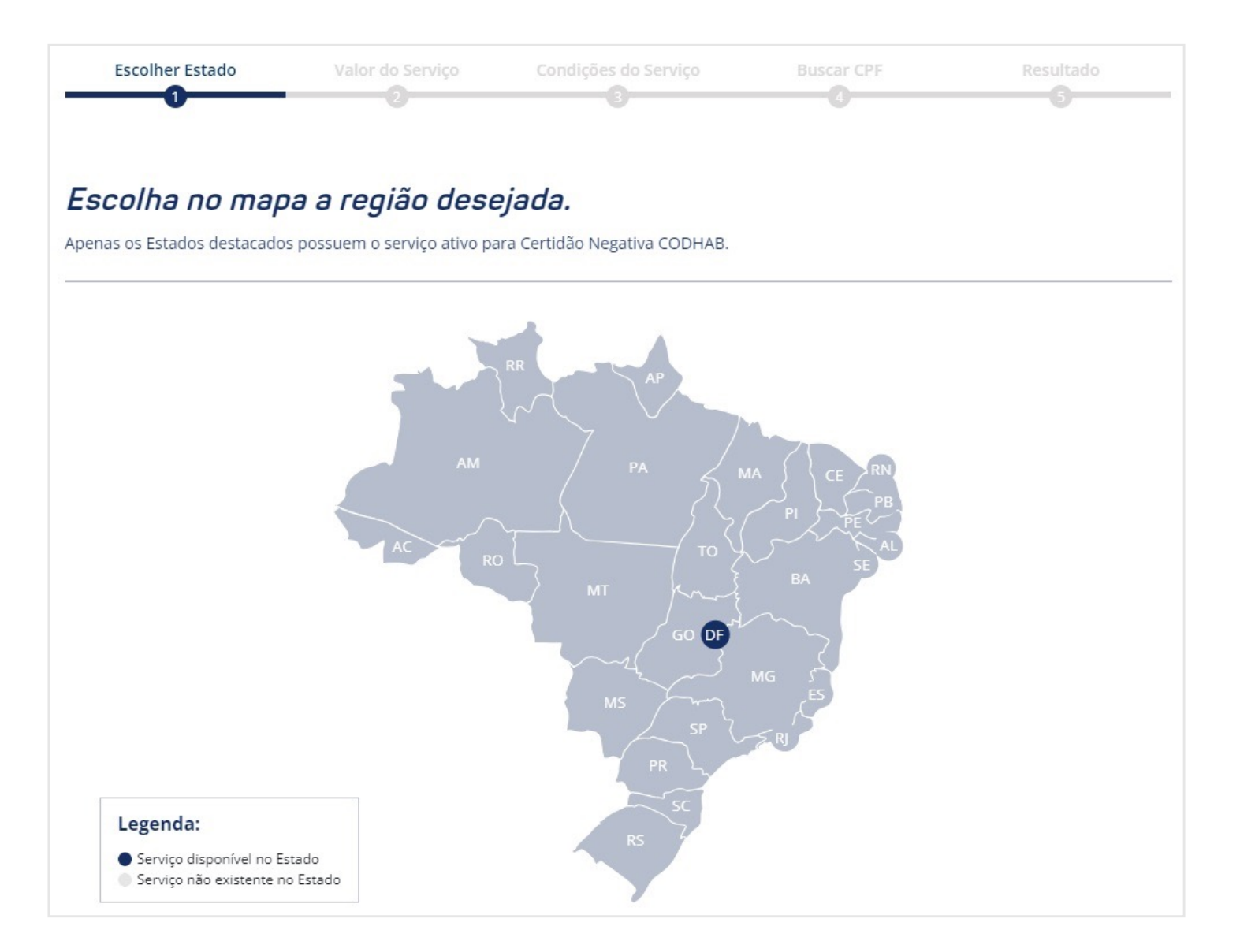

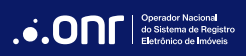

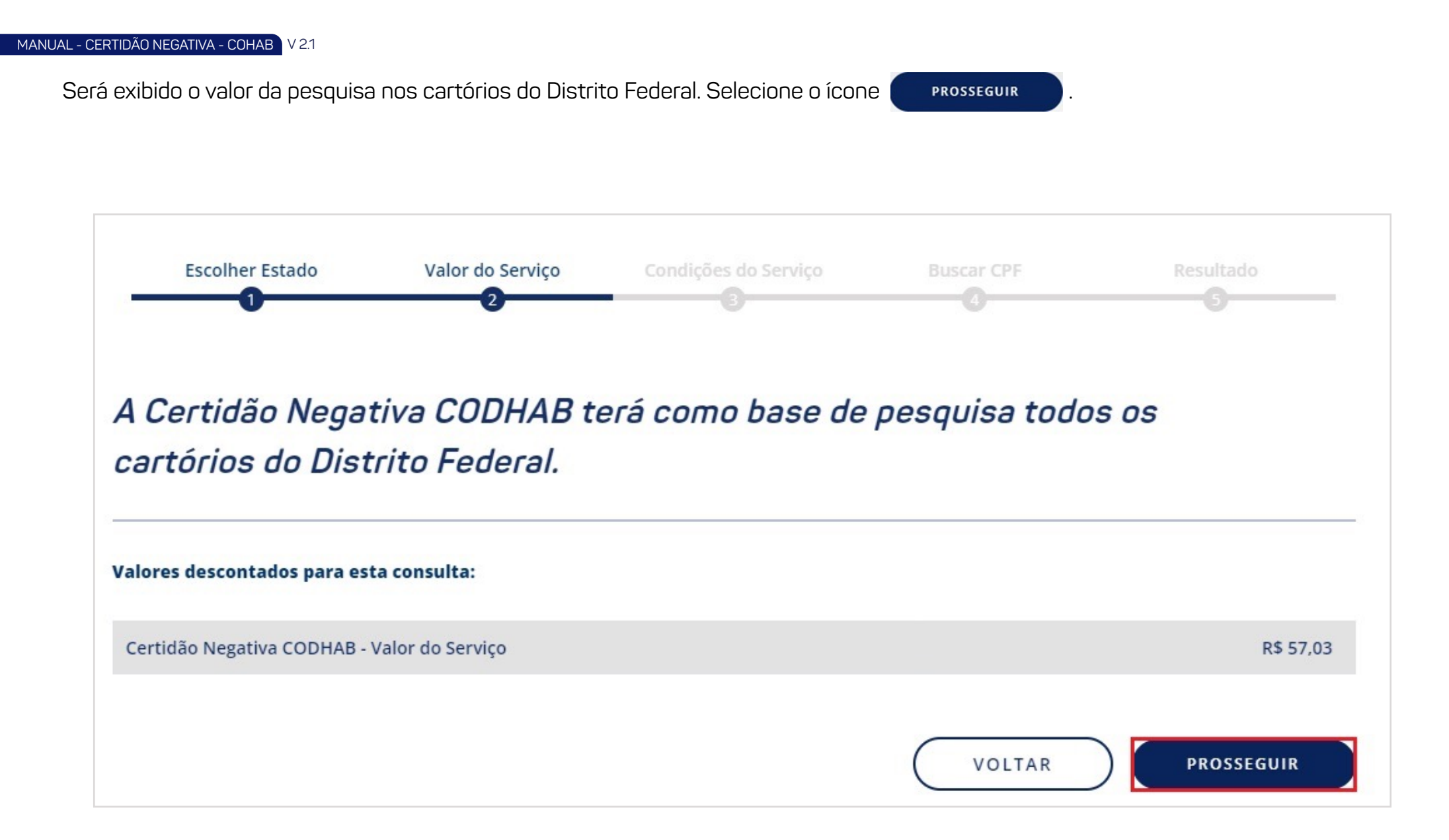

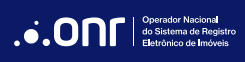

#### Serão exibidas as **Condições do Serviço**. Marque a opção "**Li e concordo**" e clique no ícone

PROSSEGUIR

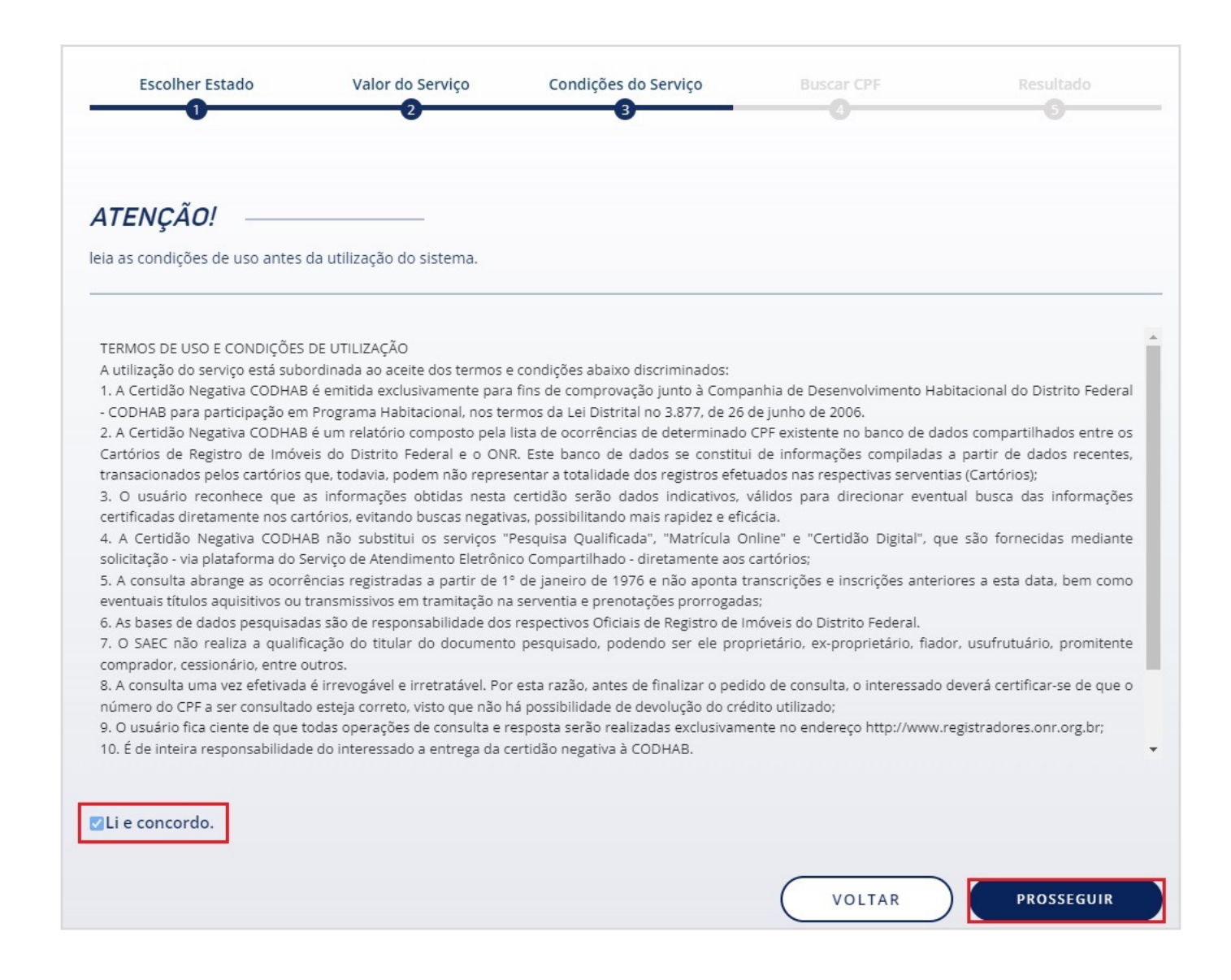

Indique o número do documento CPF a ser realizado a Certidão e clique em "Carregar Nome". Se necessário, indique o número do CPF do

|                                                  | lugar Serviços - Cartori                             | ios e Valores 🖌 Ajuda 🖌 Assi            | nador e Digitalizador             |                            |
|--------------------------------------------------|------------------------------------------------------|-----------------------------------------|-----------------------------------|----------------------------|
| Escolher Estado                                  | Valor do Serviço                                     | Condições do Serviço<br>3               | Buscar CPF                        | Resultado                  |
|                                                  |                                                      |                                         |                                   |                            |
| A Certidão Negati                                | iva CODHAB será real                                 | lizada em todos os ca                   | artórios do Distrit               | o Federal.                 |
|                                                  |                                                      |                                         |                                   |                            |
|                                                  |                                                      |                                         |                                   |                            |
| A consulta abrange as ocorrência:<br>consultado. | s registradas a partir de 1º de Janeiro de           | 1976 e não aponta eventuais títulos cor | ntraditórios em tramitação nos ca | rtórios com relação ao CPF |
| Os Castárias da Basistra da Jasán                | is e <sup>x</sup> o rosponstivais par informar o púm | ere das matrículas vieguladas ao CDE e  | escuiende op ste de possuise      |                            |
| Os Cartorios de Registro de Imove                | eis sao responsaveis por informar o num              | ero das matriculas vinculadas ao CPF p  | esquisado no ato da pesquisa.     |                            |
|                                                  |                                                      |                                         |                                   |                            |
| Indique o púmero do doci                         | umento CPE a ser realizado a Certidão                | Negative CODHAB.                        |                                   |                            |
| Preencha o CPF para pesqu                        | uisa CARRE                                           | GAR NOME Nome do docu                   | mento inserido:                   |                            |
|                                                  |                                                      |                                         |                                   | )                          |
| 🗆 Indique o número do d                          | ocumento CPF do cônjuge/companhei                    | iro                                     |                                   |                            |
|                                                  | ,,,,,,,,,,,,,,,,,,,,,,,,,,,,,,,,,,,,,,,              |                                         |                                   |                            |
|                                                  |                                                      |                                         |                                   |                            |
|                                                  |                                                      |                                         |                                   |                            |
| Favor confirmar os dados preenci                 | hidos acima e finalizar pedido abaixo                |                                         |                                   |                            |

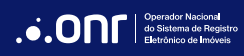

#### MANUAL - CERTIDÃO NEGATIVA - COHAB V 2.1

#### Selecione o ícone **DOWNLOAD CERTIDÃO** para gerar a certidão com resultados da pesquisa.

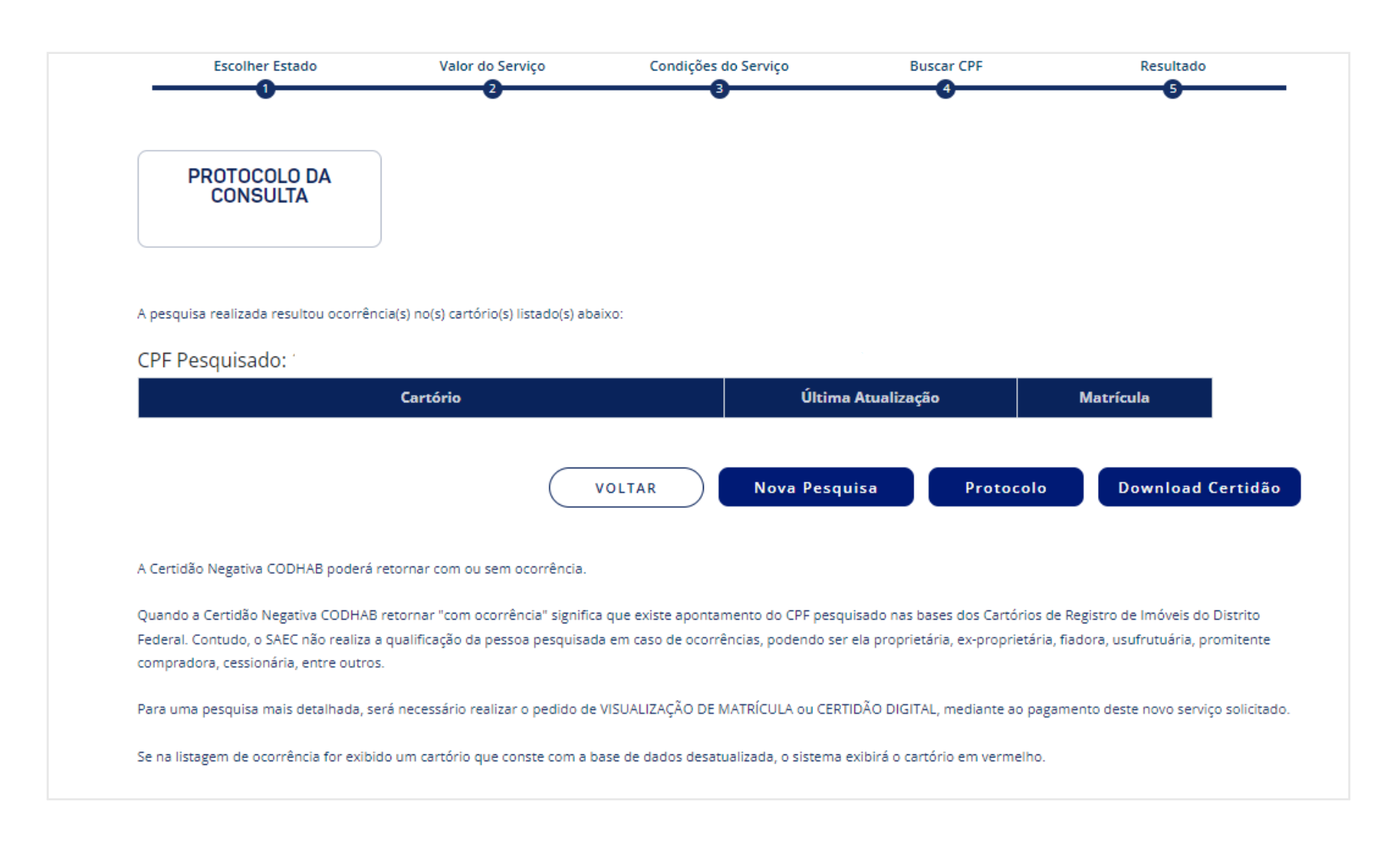

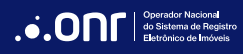

Visualização da certidão com o resultado da pesquisa:

| .•.ON                                                                                                    | Operador Nacional<br>do Sistema de Registro<br>Eletrônico de Imóveis                                      | Saec<br>Serviço de Atenciment<br>Eletrônico Compartilha                                                     |
|----------------------------------------------------------------------------------------------------|----------------------------------------------------------------------------------------------------|----------------------------------------------------------------------------------------------------|
| CERTIDÃO NEGA                                                                                                    | TIVA DE PROPRIED                                                                                          | ADE IMOBILIÁRIA                                                                                             |
| Nome:                                                                                                    |                                                                                                    |                                                                                                    |
| CPF:<br>Certidão nº:<br>Expedição: 24/11/2022 às 13:36:21<br>Validade: 30 dias.                                   |                                                                                                    |                                                                                                    |
| Certifica-se que nas bases de dados<br>Federal NÃO CONSTA o cadastro do<br>seu titular não seja ou tenha sido pro | dos Indicadores Pessoal (Livro 4) dos C<br>CPF nº de<br>prietário, promitente comprador, cessioná         | fícios de Registros de Imóveis do Distril<br>, o que indica qu<br>rio, promitente cessionário ou usufrutuár |
| vitalicio de imóvel localizado no Distrito                                                                        | Federal, exceto as inclusões apontadas,                                                                   | conforme pesquisas a seguir discriminada                                                                    |
| CARTÓRIOS QUE RESULTARAM OCORR                                                                                    | ÊNCIAS POSITIVAS:                                                                                         |                                                                                                    |
| Cartório                                                                                                    |                                                                                                    | Matricula nº                                                                                                |
| NÃO HÁ                                                                                                    |                                                                                                    |                                                                                                    |
| CARTÓRIOS QUE NÃO GERARAM OCOR                                                                                    | RÊNCIAS:                                                                                                  |                                                                                                    |
| Cartório                                                                                                    |                                                                                                    | Matricula nº                                                                                                |
| 01º CARTÓRIO - BRASÍLIA - DF                                                                                      |                                                                                                    | Negativa                                                                                                    |
| 02º CARTÓRIO - BRASÍLIA - DF                                                                                      |                                                                                                    | Negativa                                                                                                    |
| 03º CARTÓRIO - ÁGUAS CLARAS - DF                                                                                  |                                                                                                    | Negativa                                                                                                    |
| 04º CARTÓRIO - GUARA - DF                                                                                         |                                                                                                    | Negativa                                                                                                    |
| 05º CARTÓRIO - GAMA - DF                                                                                          |                                                                                                    | Negativa                                                                                                    |
| 05º CARTÓRIO - CEILANDIA - DF                                                                                     |                                                                                                    | Negativa                                                                                                    |
| 07º CARTÓRIO - SOBRADINHO - DF                                                                                    |                                                                                                    | Negativa                                                                                                    |
| 08º CARTÓRIO - PLANALTINA - DF                                                                                    |                                                                                                    | Negativa                                                                                                    |
| 09º CARTÓRIO - BRAZLÂNDIA - DF                                                                                    |                                                                                                    | Negativa                                                                                                    |
| INFORMAÇÕES IMPORTANTES                                                                                           |                                                                                                    |                                                                                                    |
| Certidão emitida exclusivamente<br>termos da Lei nº 3.877, de 26 de                                               | e para fins de comprovação junto à CODHAB p<br>junho de 2006.                                             | ara participação em Programa Habitacional, no                                                               |
| Emitida por buscas eletrônicas<br>Corregedoria Geral da Justiça do                                                | efetuadas nos termos do § 3º, do art. 16, do P<br>Distrito Federal e dos Territórios (CGJDFT).            | rovimento nº 12, de 9 de setembro de 2016, o                                                                |
| As bases de dados pesquisadas                                                                                     | são de responsabilidade dos respectivos Oficiais                                                          | s de Registro de Imóveis do Distrito Federal.                                                               |
| A presente certidão não poderá s                                                                                  | ser revalidada (Art. 18 do Prov. CGJDFT nº 12/20                                                          | 016).                                                                                                    |
| A aceitação desta certidão condi<br>ou no Verificador de Conformida<br>no link https://verificador.iti.gov.b      | ciona-se à verificação de sua autenticidade no p<br>de do Padrão de Assinatura Digital mantido pele<br>r. | ortal do SAEC no link https://registradores.org.t<br>o Instituto Nacional de Tecnologia da Informaçã        |
| Para consultar os selos acesse h                                                                                  | ttps://www.tjdft.jus.br/.                                                                                 |                                                                                                    |
| Valor dos emolumentos desta ce                                                                                    | rtidao: R\$ R\$ 56,91                                                                                     |                                                                                                    |

SRTVS, Quadra 701, Lote 5, Bloco A, Sala 221 - Centro Empresarial Brasilia - CEP: 70.340-907 BRASÍLIA-DF

### 3. STATUS DA CONSULTA

Realize a consulta da pesquisa pelo ícone (STATUS DA CONSULTA).

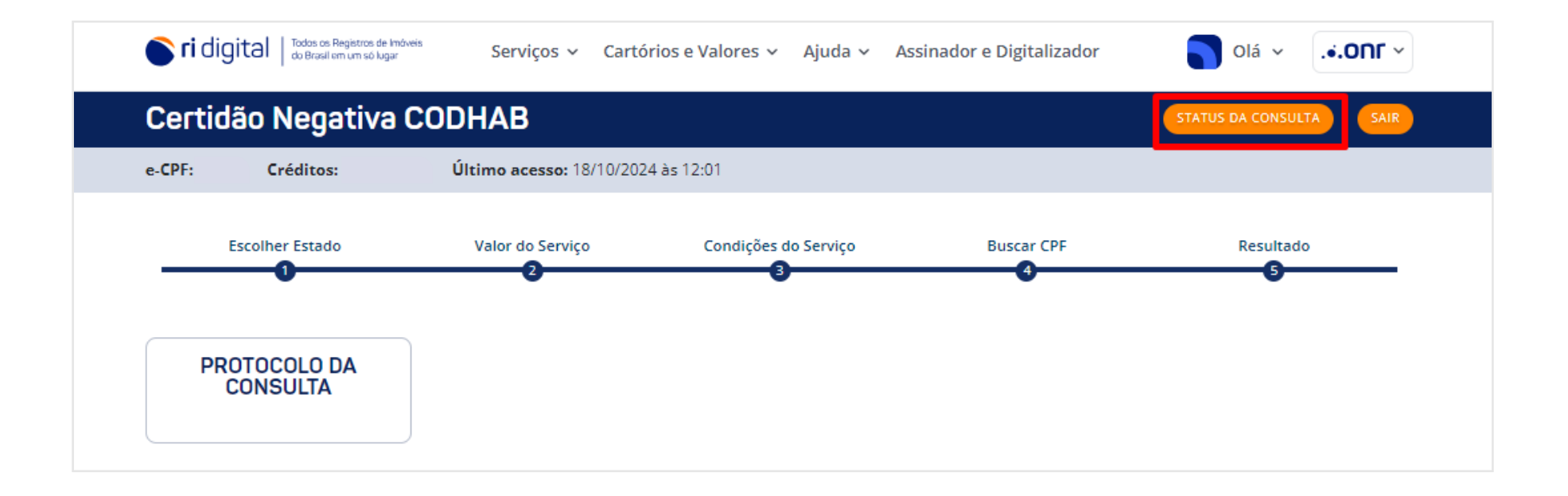

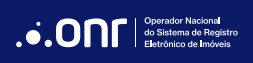

Se necessário, utilize os campos para filtro. Para "**Detalhes do Pedido**", selecione o ícone 🔶 .

| CODHAE                  | Negativa<br>B |                    |                     | <b>+</b>                       | OVO PEDIDO                  | RELATÓRIO FINANCEIRO | MANUAL C                       | ODHAB SAII                 |
|-------------------------|---------------|--------------------|---------------------|--------------------------------|-----------------------------|----------------------|--------------------------------|----------------------------|
| CPF:                    | Créditos:     | Último acesso: ´   | 18/10/2024 às 12:01 |                                |                             |                      |                                |                            |
| Listager                | m de Certid   | ões Negativa       | es CODHAB           |                                |                             |                      |                                |                            |
| Protocolo               | de Pesquisa:  | CPF:               |                     | De:                            |                             | Até:                 |                                |                            |
|                         |               |                    |                     | 11/10/20                       | )24                         | 18/10/2              | 024                            |                            |
|                         |               |                    |                     |                                |                             |                      |                                | Filtrar                    |
| Detalhes<br>Pedido      | Protocolo     | Data               | CPF                 | Resultou<br>Ocorrência?        | Qtde. de<br>Matrículas      | Valor Total          | Certidão<br>Negativa<br>CODHAB | Documentos<br>Fiscais      |
| Detalhes<br>Pedido<br>→ | Protocolo     | Data<br>18/10/2024 | CPF                 | Resultou<br>Ocorrência?<br>Não | Qtde. de<br>Matrículas<br>0 | Valor Total          | Certidão<br>Negativa<br>CODHAB | Documentos<br>Fiscais<br>= |

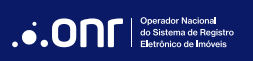

Selecione o ícone PROTO

PROTOCOLO

.

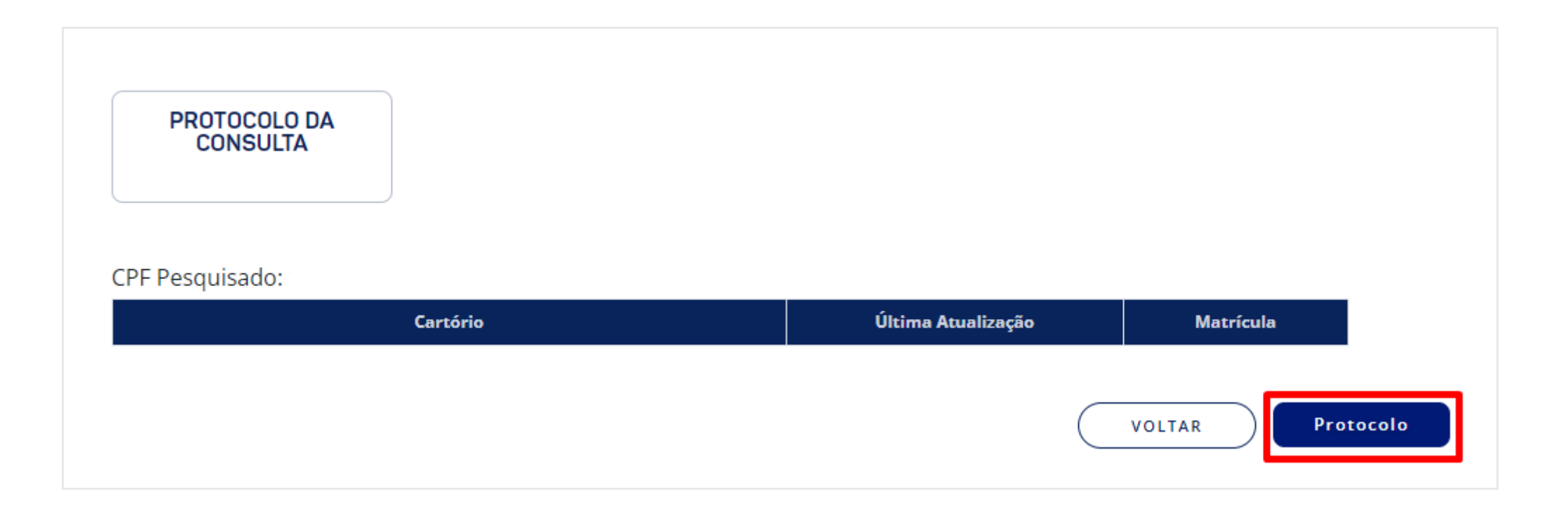

Se necessário, selecione o ícone Clique para imprimir para realizar a impressão.

|                                                                                                    | Protocolo de consulta                                                                                                    |                                                                                                |  |
|----------------------------------------------------------------------------------------------------|----------------------------------------------------------------------------------------------------|------------------------------------------------------------------------------------------------|--|
|                                                                                                    | Protocolo de consulta                                                                                                    |                                                                                                |  |
| Protocolo:                                                                                                    |                                                                                                    |                                                                                                |  |
| Data da solicitação:                                                                                                    | 18/10/2024                                                                                                    |                                                                                                |  |
| molumentos do Cartório +ISS:                                                                                                    | R\$ 57,03                                                                                                    |                                                                                                |  |
|                                                                                                    | Dados da Consulta:                                                                                                    |                                                                                                |  |
| Nome da pessoa pesquisada: l                                                                                                    |                                                                                                    |                                                                                                |  |
| IPF:                                                                                                    |                                                                                                    |                                                                                                |  |
|                                                                                                    |                                                                                                    |                                                                                                |  |
| A pesquisa realizada resultou ocorrência(s) no(s)                                                                                                    | cartório(s) listado(s) abaixo::                                                                                                    |                                                                                                |  |
| Carthia                                                                                                    |                                                                                                    | Maturiaula                                                                                     |  |
|                                                                                                    | onina ricanzegio                                                                                                    | mercen                                                                                         |  |
|                                                                                                    |                                                                                                    |                                                                                                |  |
| Cartórios que não geraram ocorrência:                                                                                                    |                                                                                                    |                                                                                                |  |
| Cartórios que não geraram ocorrência:<br>Cartório                                                                                                    | Última Atualização                                                                                                    | Matrícula                                                                                      |  |
| <b>Cartórios que não geraram ocorrência:</b><br><b>Cartório</b><br>01º Cartório - BRASÍLIA                                                                                                    | <b>Última Atualização</b><br>18/10/2024 11:56:22                                                                                                    | Matrícula<br>-                                                                                 |  |
| <b>Cartórios que não geraram ocorrência:</b><br><b>Cartório</b><br>01º Cartório - BRASÍLIA<br>02º Cartório - BRASÍLIA                                                                                                    | <b>Última Atualização</b><br>18/10/2024 11:56:22<br>18/10/2024 11:56:22                                                                                                    | Matrícula<br>-<br>-                                                                            |  |
| Cartórios que não geraram ocorrência:<br>Cartório<br>01º Cartório - BRASÍLIA<br>02º Cartório - BRASÍLIA<br>03º Cartório - ÁGUAS CLARAS                                                                                                    | <b>Última Atualização</b><br>18/10/2024 11:56:22<br>18/10/2024 11:56:22<br>18/10/2024 11:56:22                                                                                                    | Matrícula<br>-<br>-                                                                            |  |
| Cartórios que não geraram ocorrência:<br>Cartório<br>01º Cartório - BRASÍLIA<br>02º Cartório - BRASÍLIA<br>03º Cartório - ÁGUAS CLARAS<br>04º Cartório - GUARA                                                                                                    | <b>Última Atualização</b><br>18/10/2024 11:56:22<br>18/10/2024 11:56:22<br>18/10/2024 11:56:22<br>18/10/2024 11:56:22                                                                                      | Matrícula<br>-<br>-<br>-                                                                       |  |
| Cartórios que não geraram ocorrência:<br>Cartório<br>01º Cartório - BRASÍLIA<br>02º Cartório - BRASÍLIA<br>03º Cartório - ÁGUAS CLARAS<br>04º Cartório - GUARA<br>05º Cartório - GAMA                                                                                                    | Última Atualização<br>18/10/2024 11:56:22<br>18/10/2024 11:56:22<br>18/10/2024 11:56:22<br>18/10/2024 11:56:22<br>18/10/2024 11:56:21                                                                      | Matrícula<br>-<br>-<br>-<br>-                                                                  |  |
| Cartórios que não geraram ocorrência:<br>Cartório<br>01º Cartório - BRASÍLIA<br>02º Cartório - BRASÍLIA<br>03º Cartório - GUARA<br>04º Cartório - GUARA<br>05º Cartório - GAMA<br>06º Cartório - CEILANDIA                                                                                               | Última Atualização<br>18/10/2024 11:56:22<br>18/10/2024 11:56:22<br>18/10/2024 11:56:22<br>18/10/2024 11:56:22<br>18/10/2024 11:56:21<br>18/10/2024 11:56:22                                               | Matrícula<br>-<br>-<br>-<br>-<br>-                                                             |  |
| Cartórios que não geraram ocorrência:<br>Cartório<br>01º Cartório - BRASÍLIA<br>02º Cartório - BRASÍLIA<br>03º Cartório - ÁGUAS CLARAS<br>04º Cartório - GUARA<br>05º Cartório - GAMA<br>06º Cartório - CEILANDIA<br>07º Cartório - SOBRADINHO                                                           | Última Atualização<br>18/10/2024 11:56:22<br>18/10/2024 11:56:22<br>18/10/2024 11:56:22<br>18/10/2024 11:56:21<br>18/10/2024 11:56:21<br>18/10/2024 11:56:22<br>18/10/2024 11:56:22                        | Matrícula<br>-<br>-<br>-<br>-<br>-<br>-<br>-                                                   |  |
| Cartórios que não geraram ocorrência:<br>Cartório<br>01º Cartório - BRASÍLIA<br>02º Cartório - BRASÍLIA<br>03º Cartório - ÁGUAS CLARAS<br>04º Cartório - GUARA<br>05º Cartório - GAMA<br>05º Cartório - CEILANDIA<br>07º Cartório - SOBRADINHO<br>08º Cartório - PLANALTINA                              | Última Atualização<br>18/10/2024 11:56:22<br>18/10/2024 11:56:22<br>18/10/2024 11:56:22<br>18/10/2024 11:56:21<br>18/10/2024 11:56:21<br>18/10/2024 11:56:22<br>18/10/2024 11:56:22                        | Matrícula<br>-<br>-<br>-<br>-<br>-<br>-<br>-<br>-<br>-                                         |  |
| Cartórios que não geraram ocorrência:<br>Cartório<br>01º Cartório - BRASÍLIA<br>02º Cartório - BRASÍLIA<br>03º Cartório - ÁGUAS CLARAS<br>04º Cartório - GUARA<br>05º Cartório - GAMA<br>05º Cartório - CEILANDIA<br>07º Cartório - SOBRADINHO<br>08º Cartório - PLANALTINA<br>09º Cartório - BRAZLÂNDIA | Última Atualização<br>18/10/2024 11:56:22<br>18/10/2024 11:56:22<br>18/10/2024 11:56:22<br>18/10/2024 11:56:21<br>18/10/2024 11:56:21<br>18/10/2024 11:56:22<br>18/10/2024 11:56:21<br>18/10/2024 11:56:21 | Matrícula<br>-<br>-<br>-<br>-<br>-<br>-<br>-<br>-<br>-<br>-<br>-<br>-<br>-<br>-<br>-<br>-<br>- |  |
| Cartórios que não geraram ocorrência:<br>Cartório<br>01º Cartório - BRASÍLIA<br>02º Cartório - BRASÍLIA<br>03º Cartório - ÁGUAS CLARAS<br>04º Cartório - GUARA<br>05º Cartório - GAMA<br>05º Cartório - CEILANDIA<br>07º Cartório - PLANALTINA<br>09º Cartório - BRAZLÂNDIA                              | Última Atualização<br>18/10/2024 11:56:22<br>18/10/2024 11:56:22<br>18/10/2024 11:56:22<br>18/10/2024 11:56:21<br>18/10/2024 11:56:21<br>18/10/2024 11:56:22<br>18/10/2024 11:56:21<br>18/10/2024 11:56:23 | Matrícula<br>-<br>-<br>-<br>-<br>-<br>-<br>-<br>-<br>-<br>-<br>-<br>-<br>-<br>-                |  |
| Cartórios que não geraram ocorrência:<br>Cartório<br>01º Cartório - BRASÍLIA<br>02º Cartório - BRASÍLIA<br>03º Cartório - ÁGUAS CLARAS<br>04º Cartório - GUARA<br>05º Cartório - GUARA<br>06º Cartório - GELANDIA<br>09º Cartório - PLANALTINA<br>09º Cartório - BRAZLÂNDIA                              | Última Atualização<br>18/10/2024 11:56:22<br>18/10/2024 11:56:22<br>18/10/2024 11:56:22<br>18/10/2024 11:56:21<br>18/10/2024 11:56:21<br>18/10/2024 11:56:22<br>18/10/2024 11:56:21<br>18/10/2024 11:56:23 | Matrícula<br>-<br>-<br>-<br>-<br>-<br>-<br>-<br>-<br>-<br>-<br>-<br>-                          |  |

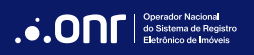

# DÚVIDAS?

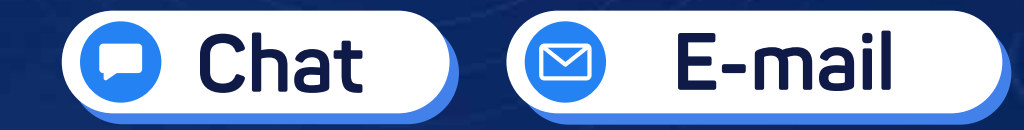

(11) 3195-2290

servicedesk@onr.org.br

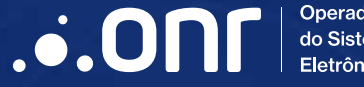

Operador Nacional do Sistema de Registro Eletrônico de Imóveis

Q SCS Quadra 9, S/N, Bloco A, Sala 1104 – Asa Sul – CEP: 70308-200 – Brasília/DF E-mail: servicedesk@onr.org.br - www.ridigital.org.br 507